logiciel Super

Ateller Informatique Vidéo Multimédia

sociation loi 1901

Siège Sallan-Miré

### Présentation du problème

Super est un logiciel qui permet de transformer les formats de fichiers de type vidéo ou audio en tout type FLV, MPG, AVI, WMV, MP3, WMA etc... et avec la plus part des codecs existants.

MAJ le 03/10/2012

- 1. Le premier problème c'est de trouver la dernière version sur leur site ou l'on fait tout pour vous balader dans tous les sens
- 2. Le deuxième problème est qu'il veut vous faire installer deux choses inutiles, voir dangereuses, qui font que certains antivirus préviennent. Mais c'est possible de l'éviter en faisant attention, c'est le but de cette fiche. Vous êtes prévenu de cette situation en Anglais, en rouge, par le logiciel lui-même, ce qui n'est pas nécessairement une preuve d'honnêteté (?).

De mon point de vue, Super est un bon logiciel sans danger notoire une fois installé.

#### Récupération des dernières versions.

Des versions sortent régulièrement, avec des produits toxiques de plus en plus nombreux qu'il faut éviter ou supprimer à tout prix

Le téléchargement de puis la page du site erightsoft est un inadmissible jeu de piste. Choisissez un téléchargement depuis le site 01net ou le sire PcAstuces, pour éviter de passer une heure à tourner en rond sur le site officiel

### Installation : attention danger

Nous allons voir l'installation des dernières versions sorties et comment évacuer les produits toxiques. La barre Babylone s'installe même lorsque vous refusez. Voir en fin de ce document le logiciel de suppression de toutes ces barres pourries, conçues pour l'espionnage.

#### Installation version 2011

Soyez vigilent.

Fermez les logiciels comme Magix (vidéo) et comme Audacity (audio) avant de commencer.

- Lancez le setup, sans désinstaller l'ancienne version, cela se fera automatiquement.
- Refusez ensuite le téléchargement des autres produits proposés (realplayer), pendant cette installation
- Eorezo va s'installer automatiquement, sans rien dire, vous ne verrez que eorezo Weather, jolie carte de votre ciel, c'est l'arbre qui cache la forêt. Heureusement la désinstallation est simple si vous suivez les conseils suivants

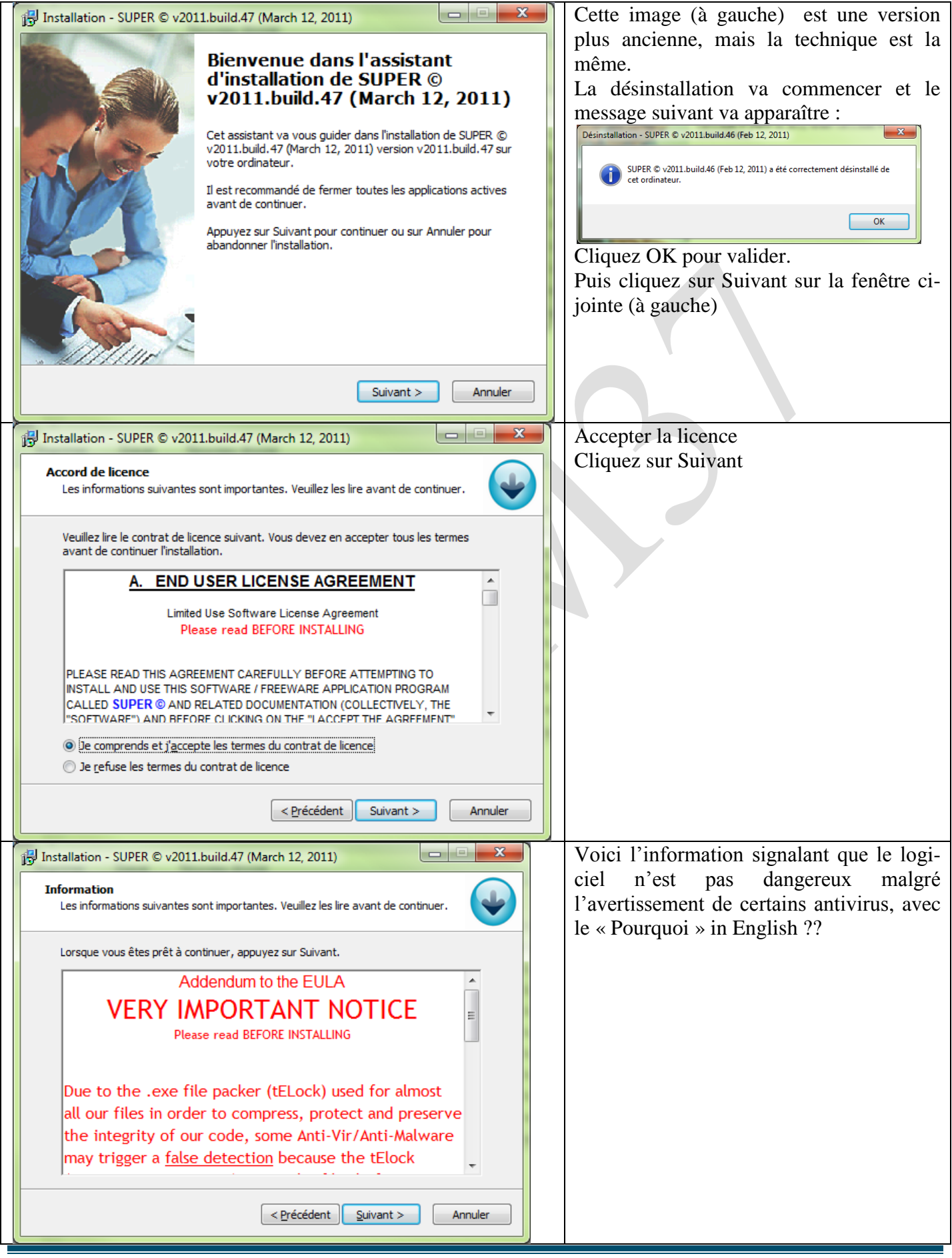

| InstallManager Setup                                                                                                    | X                                            | J                                      | Voici la pub pour Real Player. Bien que je  |
|----------------------------------------------------------------------------------------------------|----------------------------------------------|----------------------------------------|---------------------------------------------|
| Installing                                                                                                    |                                              |                                        | n'ai rien contre ce media Player, je refuse |
| Please wait while your application is being installed                                                                                       |                                              | son installation en cliquant sur « Dé- |                                             |
|                                                                                                    |                                              |                                        | cline » dans la mesure où VLC et Win-       |
| real Player 🖼                                                                                                    | SuperPass                                    |                                        | dows Media Player me suffisent large-       |
|                                                                                                    | *                                            |                                        | ment.                                       |
| REALNETWORKS, INC.                                                                                                    |                                              |                                        |                                             |
| TERMS OF SERVICE                                                                                                    |                                              |                                        |                                             |
| Terms of Service for Real Services                                                                                                    |                                              |                                        |                                             |
| IMPORTANT READ CAREFULLY: These Terms of Service for Real                                                                                   | Services                                     |                                        |                                             |
| ("Agreement") is a legal agreement between you (either an individu<br>RealNetworks, Inc. and its suppliers and licensors (collectively "RN" | ual or an entity) and<br>"or "RealNetworks") |                                        |                                             |
| for the Dealhisticaries Deal Convices ("Convices"). The Convices indu                                                                       |                                              |                                        |                                             |
| By Installing the Real Player, you agree to the Real Player Tel<br>Privacy Policy. You can easily remove this application at any ti         | ms of Use and<br>me.                         |                                        |                                             |
| Powered By InstallMonetizer.com                                                                                                    |                                              |                                        |                                             |
| <back< td=""><td>Agree Dedine</td><td></td><td></td></back<>                                                                                | Agree Dedine                                 |                                        |                                             |
|                                                                                                    |                                              |                                        |                                             |
| B Installation - SUPER © v2011.build.47 (March 12, 2011)                                                                                    |                                              |                                        | Fenêtre sans intérêt, qui se complète au-   |
| Informations sur l'Utilisateur                                                                                                    |                                              |                                        | tomatiquement, depuis les données de        |
| Veuillez saisir les informations qui vous concernent.                                                                                       | <b>~</b>                                     |                                        | l'ordinateur                                |
|                                                                                                    |                                              |                                        |                                             |
| Nom d'utilisateur :                                                                                                    |                                              |                                        |                                             |
|                                                                                                    |                                              |                                        |                                             |
| Organisation :                                                                                                    |                                              |                                        |                                             |
|                                                                                                    |                                              |                                        |                                             |
|                                                                                                    |                                              |                                        |                                             |
|                                                                                                    |                                              |                                        |                                             |
|                                                                                                    |                                              |                                        |                                             |
|                                                                                                    |                                              |                                        |                                             |
|                                                                                                    |                                              |                                        |                                             |
|                                                                                                    |                                              |                                        |                                             |
| < <u>Précédent</u>                                                                                                    | ivant > Annuler                              |                                        |                                             |
| 🔁 Installation - SUPER © v2011.build.47 (March 12, 2011)                                                                                    |                                              |                                        | Acceptez le chemin d'accès proposé par      |
| Dessiar de destination                                                                                                    |                                              |                                        | défaut.                                     |
| Où SUPER © v2011.build.47 (March 12, 2011) doit-il être installé                                                                            | ?                                            |                                        |                                             |
|                                                                                                    |                                              |                                        |                                             |
| L'assistant va installer SUPER © v2011.build.47 (March 1<br>dossier suivant.                                                                | 2, 2011) dans le                             |                                        |                                             |
| Pour continuer, annuvez sur Suivant. Si vous souhaitez choisir un                                                                           | dossier différent.                           |                                        |                                             |
| appuyez sur Parcourir.                                                                                                    |                                              |                                        |                                             |
| C:\Program Files\eRightSoft\SUPER                                                                                                    | Pa <u>r</u> courir                           |                                        |                                             |
|                                                                                                    |                                              |                                        |                                             |
|                                                                                                    |                                              |                                        |                                             |
|                                                                                                    |                                              |                                        |                                             |
|                                                                                                    |                                              |                                        |                                             |
| Le programme requiert au moins 25,3 Mio d'espace disque disponit                                                                            | ble.                                         |                                        |                                             |
| - Prárádant Com                                                                                                    |                                              |                                        |                                             |
|                                                                                                    | Annucl                                       |                                        |                                             |

| Installation - SUPER © v2011.build.47 (March 12, 2011)         Sélection du dossier du menu Démarrer         Où l'assistant d'installation doit-il placer les raccourcis du programme ?         Image: Démarrer indiqué d'dessous.         Appuyez sur Suivant pour continuer. Appuyez sur Parcourir si vous souhaitez sélectionner un autre dossier du menu Démarrer.         Image: Dessue du menu Démarrer         Où l'assistant va créer les raccourcis du programme dans le dossier du menu Démarrer indiqué d'dessous.         Appuyez sur Suivant pour continuer. Appuyez sur Parcourir si vous souhaitez sélectionner un autre dossier du menu Démarrer.         Image: Dessue du menu Démarrer | Acceptez le nom du dossier dans le<br>marrage (lancement de programme<br>Vous pourrez déplacer ces dossiers et<br>classer ultérieurement (voir la fiche c<br>respondante dans la rubrique des fic<br>Toutes versions de Windows) | dé-<br>es).<br>les<br>or-<br>hes |
|----------------------------------------------------------------------------------------------------|----------------------------------------------------------------------------------------------------|----------------------------------|
| Précédent Suivant > Annu          Installation - SUPER © v2011.build.47 (March 12, 2011)         Sélection du dossier du menu Démarrer         Où l'assistant d'installation doit-il placer les raccourcis du programme ?         Où l'assistant va créer les raccourcis du programme dans le dossier du menu Démarrer indiqué ci-dessous.         Appuyez sur Suivant pour continuer. Appuyez sur Parcourir si vous souhaitez selectionner un autre dossier du menu Démarrer.         SUPER         Parcourir                                                                                                    | <ul> <li>A vous de répondre en cochant ou nor case correspondante.</li> <li>Pour la suite désinstallez les 3 saloper d'eorezo (dessins, ci-dessous, à gauc obtenus en ouvrant revo uninstaller</li> </ul>                        | ı la<br>ries<br>he,              |

## Désinstallation de eorezo

| eoEngine 11.2 eoSoftwareUp EoWeather 6.0<br>1.5             | Ouvrez <b>Revo Uninstaller</b> . Vous avez 3<br>logiciels à désinstaller. Vous devez les<br>désinstaller au niveau 4 (le plus élevé).<br>Par défaut vous êtes au niveau 3 |
|-------------------------------------------------------------|----------------------------------------------------------------------------------------------------|
| 1.Commencer par désinstaller EoWeather                      | Retirer tous les liens dans la BDR puis                                                                                                    |
|                                                             | les nombreux fichiers (utilisez les bou-                                                                                                    |
|                                                             | tons Sélectionner tout, Supprimer tout,                                                                                                    |
|                                                             | Suivant)                                                                                                    |
| 2. Désinstaller eoEngine                                    | 3. Désinstaller eoSoftWare Update                                                                                                    |
| Allez dans program files ou programme et supprimer le       |                                                                                                    |
| répertoire Eorezo si nécessaire.                            |                                                                                                    |
| Le site de eorezo va s'ouvrir pour vous demander pourquoi   |                                                                                                    |
| vous désinstallez leurs saloperies. Dites leur que ces pro- |                                                                                                    |
| duits sont des mouchards. Vous pouvez les traiter avec des  |                                                                                                    |
| noms d'oiseaux, c'est tout ce qu'ils méritent.              |                                                                                                    |

### Version 2012

Tapez 01net Super dans Google, vous tombez directement sur le téléchargement

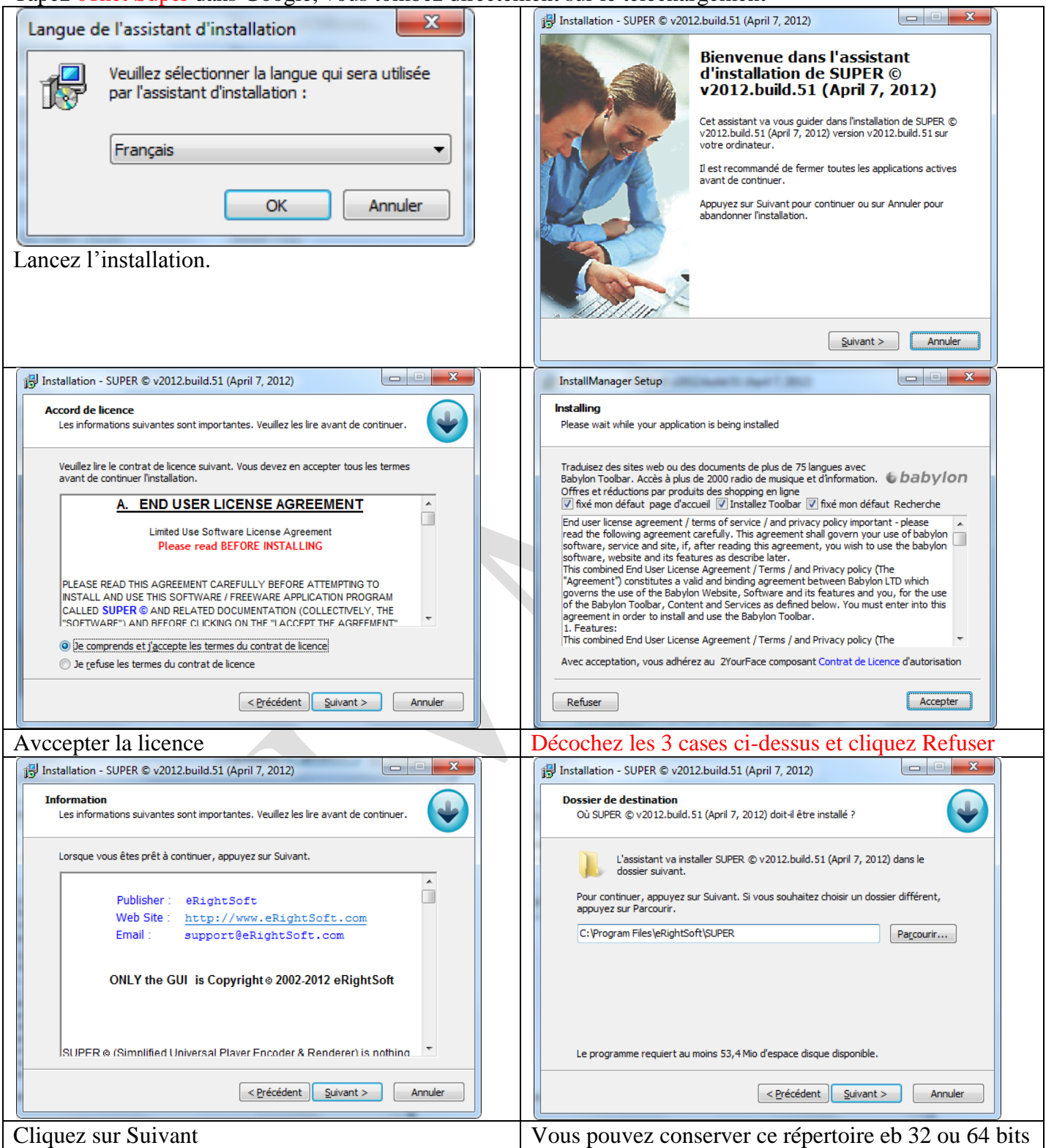

| 13 Installation - SUPER © v2012.build.51 (April 7, 2012)                                                                                                    |     | 13 Installation - SUPER © v2012.build.51 (April 7, 2012)                                                                                                    |
|----------------------------------------------------------------------------------------------------|-----|----------------------------------------------------------------------------------------------------|
| Tâches supplémentaires         Quelles sont les tâches supplémentaires qui doivent être effectuées ?                                                                                    |     | Prêt à installer<br>L'assistant dispose à présent de toutes les informations pour installer SUPER ©<br>v2012.build.51 (April 7, 2012) sur votre ordinateur.                                    |
| Sélectionnez les tâches supplémentaires que l'assistant d'installation doit effectuer<br>pendant l'installation de SUPER © v2012.build.51 (April 7, 2012), puis appuyez sur<br>Suivant. |     | Appuyez sur Installer pour procéder à l'installation ou sur Précédent pour revoir ou<br>modifier une option d'installation.                                                                    |
| Icônes supplémentaires :                                                                                                    |     | Dossier de destination :  C:\Program Files\eRightSoft\SUPER                                                                                                    |
| Créer une icône sur le <u>B</u> ureau                                                                                                    |     | Dossier du menu Démarrer :<br>SUPER © - by eRightSoft                                                                                                    |
|                                                                                                    |     |                                                                                                    |
|                                                                                                    |     |                                                                                                    |
|                                                                                                    |     |                                                                                                    |
|                                                                                                    |     |                                                                                                    |
| < <u>Précédent</u> <u>Suivant</u> > Annuler                                                                                                    | ļ   | < Précédent Installer Annuler                                                                                                    |
| 📅 Installation - SUPER © v2012.build.51 (April 7, 2012)                                                                                                    |     | JJ Installation - SUPER © v2012.build.51 (April 7, 2012)                                                                                                    |
| Installation en cours<br>Veuillez patienter pendant que l'assistant installe SUPER © v2012.build.51 (April<br>7, 2012) sur votre ordinateur.                                            |     | Information Les informations suivantes sont importantes. Veuillez les lire avant de continuer.                                                                                                 |
| Extraction des fichiers<br>C: Program Files leitightSoft/SUPER /SUPER .exe                                                                                                    |     | Lorsque vous êtes prêt à continuer, appuyez sur Suivant.                                                                                                    |
|                                                                                                    |     | De  Warten sie bis zu diesen letzten Schritt der ein paar Minuten                                                                                                    |
|                                                                                                    |     | dauern kann, während das Setup alle installierten Dateien verifiziert ≡                                                                                                    |
|                                                                                                    |     | En<br>Please wait for this last step that might take couple                                                                                                    |
|                                                                                                    |     | of minutes while the Setup verifies all the installed files.                                                                                                    |
|                                                                                                    |     | Es<br>Por favor espere unos minutos mientras la validacion<br>de los archivos instalados                                                                                                    |
|                                                                                                    |     |                                                                                                    |
| Annuler                                                                                                    |     | Suivant >                                                                                                    |
| 📳 Installation - SUPER © v2012.build.51 (April 7, 2012)                                                                                                    |     | InstallManager Setup                                                                                                    |
| Fin de l'installation de SUPER ©<br>v2012.build.51 (April 7, 2012)                                                                                                    |     | Installing Please wait while your application is being installed                                                                                                    |
| L'assistant a terminé l'installation de SUPER © v2012.build.51<br>(April 7, 2012) sur votre ordinateur. L'application peut être                                                         |     | PenWes     Surfez sur Internet sans publicité, plus rapidement,     sans virus - et cela totalement gratuitement                                                                               |
| lancée à l'aide des icônes créées sur le Bureau par<br>l'installation.                                                                                                    |     | CONDITIONS GÉNÉRALES D'UTILISATION                                                                                                    |
| Veuilez appuyer sur Terminer pour quitter l'assistant<br>d'installation.                                                                                                    |     | LES PRÉSENTES CONDITIONS FORMENT UN CONTRAT ENTRE VOUS ET LA SOCIÉTÉ<br>ÉDITRICE DU SERVICE PENWES RELATIVEMENT À L'UTILISATION DU SERVICE.                                                    |
| Exécuter SUPER                                                                                                    |     | Nous avons rédigé ces Conditions pour protéger juridiquement le travail de nos<br>développeurs et informaticiens et les données du service de tout acte et logiciel                            |
|                                                                                                    |     | maivemant. Nous vous prions de les lire avec soin et de nous taire part de toutes vos<br>observations par mail à l'adresse : cgu@PenWes.com. Votre aide sera toujours la<br>bienvenue.         |
|                                                                                                    |     | Avec l'Installation de PenWes, vous adhérez au Contrat de Licence d'autorisation et la<br>politique de privacy ci-dessus. Vous pouvez enlever facilément cette application en chaque<br>momènt |
| Crácádant Tarminar                                                                                                    |     | Refuser                                                                                                    |
|                                                                                                    | J   |                                                                                                    |
| Decocher Executer Super, pour vérifier l'installat                                                                                                    | 10n | Cliquez OK. Vous pouvez relancer votre PC                                                                                                    |

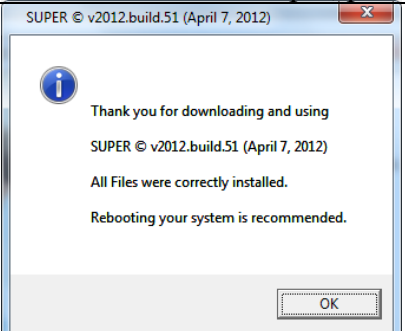

Il va falloir maintenant regarder si des produits toxiques ont réussi à passer au travers.

Pour cela nous allons, comme c'est conseillé sur la dernière fenêtre, de redémarrer l'ordinateur.

Lorsque votre ordinateur est redémarré, il faut tester avec Revo Uninstaller si des produits toxiques se sont installés.

http://aivm.free.fr

- 1. FunMoods
- 2. Babylon
- 3. PenWes

doivent être supprimés, si nécessaire, surtout si la fenêtre, où vous avez décoché les 3 cases, est réapparue en fin d'installation.

## Vérification

Lancer revo uninstaller et vérifiez que les logiciels comme babylon ou FunMoods ne sont pas installés. Dans le cas contraire il est prudent de les retirer le plus rapidement possible.

| 🛞 Kevo Uninsta                                                                                                    | lier                           |                                    |                                 |                                    |                                     |                              |                                   |                                   |                                |                                   |                                 |                                       |                                  |                                         |                                     |                                  |
|----------------------------------------------------------------------------------------------------|--------------------------------|------------------------------------|---------------------------------|------------------------------------|-------------------------------------|------------------------------|-----------------------------------|-----------------------------------|--------------------------------|-----------------------------------|---------------------------------|---------------------------------------|----------------------------------|-----------------------------------------|-------------------------------------|----------------------------------|
| Désinstalleur                                                                                                    | vutils Options M               | ode Chasseur                       | 📰 🚽 談<br>Vue Désinsta           | ller Rafraîchir M                  | lise à jour automa                  | tique Aide                   | Revo Uninstaller                  | Pro-50%OFF                        |                                |                                   |                                 |                                       |                                  |                                         |                                     |                                  |
| 🔍 Rechercher                                                                                                    |                                |                                    | Trouvée(s)                      | : 123                              |                                     |                              |                                   |                                   |                                |                                   |                                 |                                       |                                  |                                         |                                     |                                  |
| AceMoney Lite                                                                                                    | Acronis True Im                | Adobe Reader X<br>(10.1.3) MUI     | Adobe Shockwave<br>Player 11.5  | Analyseur et SDK<br>MSXML 4.0 SP2  | Audacity 2.0                        | Bing Bar                     | K<br>BlueGriffon<br>version 1.2.1 | Borland Turbo<br>Delphi           | CDBurnerXP                     | CDex - Open<br>Source Digi        | Conjugaison                     | Contrôle ActiveX<br>Windows Live      | CyberLink<br>PhotoNow            | CyberLink<br>PowerDirector              | CyberLink YouCam                    | Dropbox                          |
| Emsisoft<br>Anti-Malware                                                                                                    | Energy Star Digital<br>Logo    | ESU for Microsoft<br>Windows 7     | Evernote v. 4.2.2               | FileZilla Client<br>3.5.3          | Firebird SQL<br>Server - MA         | Free Easy Burner<br>V 5.1    | Freemake Audio<br>Converter versi | Freemake Video<br>Converter versi | Gladinet Cloud<br>Desktop      | Glary Utilities<br>2.44.0.1450    | GoldWave v5.67                  | Google Chrome                         | Google Earth<br>Plug-in          | Google Toolbar for<br>Internet Explorer | HP Connection<br>Manager            | HP Documentation                 |
| HP On Screen<br>Display                                                                                                    | HP Power<br>Manager            | HP Product<br>Detection            | HP Quick Launch                 | IP Setup                           | ()<br>HP Setup Manager              | HP SimplePass<br>2011        | HP Software<br>Framework          | IDrive version<br>1.0.2 Novem     | IDT Audio                      | Intel(R) Display<br>Audio Driver  | Intel(R)<br>Managem             | Intel(R) Rapid<br>Storage Te          | Internet TV pour<br>Windows Medi | Java(TM) 6<br>Update 31                 | <b>Т_</b> ОПL                       | at in M<br>MMTC                  |
| K-Lite Codec Pad<br>7.1.0 (Full)                                                                                                    | : LAME v3.98.3 for<br>Audacity | LibreOffice 3.5                    | LibreOffice 3.5<br>Help Pack (F | Macromedia<br>Dreamweaver MX       | Macromedia<br>Dreamwea              | Macromedia<br>Extensio       | Macromedia<br>Fireworks MX        | Macromedia Flash<br>MX            | Macromedia<br>FreeHand 10      | Xagic Desktop                     | MAGIX<br>Screenshare            | MAGIX Speed<br>burnR (MSI)            | MAGIX Video<br>deluxe 20         | MAGIX Vidéo<br>deluxe MX Plus           | Malwarebytes<br>Anti-Malwa          | McAfee<br>SiteAdvisor            |
| Microsoft .NET<br>Framework 1.1                                                                                                    | Microsoft .NET<br>Framework S  | Microsoft Office<br>File Validatio | Microsoft Office<br>Outlook Con | Microsoft Office<br>Professional P | Microsoft<br>Silverlight            | Microsoft SQL<br>Server 2005 | Microsoft Visual<br>C++ 2005 R    | Microsoft Visual<br>C++ 2005 R    | Microsoft Visual<br>C++ 2005 R | Microsoft Visual<br>C++ 2008 Redi | Microsoft Visual<br>C++ 2008 Re | Microsoft Visual<br>C++ 2008 Re       | Microsoft Visual<br>C++ 2010 x   | Microsoft Visual<br>J# .NET Red         | Microsoft Visual<br>J# Redistributa | Mozilla Firefox<br>12.0 (x86 fr) |
| Mozila<br>Maintena                                                                                                    | MSXML 4.0 SP2<br>(KB954430)    | MSXML 4.0 SP2<br>(KB973688)        | MSXML 4.0 SP3<br>Parser         | MSXML 4.0 SP3<br>Parser (KB9       | PhotoFiltre                         | Photofiltre7                 | Photorécit 3 pour<br>Windows      | PhotoScape                        | Pinnade VideoSpin              | Prompteur                         | Rapport                         | Realtek Ethernet<br>Controller Driver | Realtek PCIE Card<br>Reader      | Renesas<br>Electronics US               | Revo Uninstaller<br>1.93            | Rival Chess -<br>Unregister      |
| Samsung AllShare                                                                                                    | Samsung Kies                   | Skype™ 5.1                         | Sony Ericsson PC<br>Companion 2 | Spybot - Search &<br>Destroy       | Startup Delayer<br>v3.0 (build 319) | SUPER ©<br>v2012.build       | System<br>Requirements L          | TeamViewer 7                      | TomTom HOME<br>2.8.3.2499      | TomTom HOME<br>Visual Studio      | Tomtomax<br>Maxi-Box V2.0.24    | UBitMenu FR                           | USB Mass Storage<br>Toolbox      | Video Grabber                           | VLC media player<br>2.0.1           | Windows Live                     |
| Windows Live<br>Mesh Activ                                                                                                    | Windows Media<br>Player Firefo | WinZip 11.1                        | XnView 1.98.7                   |                                    |                                     |                              |                                   |                                   |                                |                                   |                                 |                                       |                                  |                                         |                                     |                                  |
|                                                                                                    |                                |                                    |                                 |                                    |                                     |                              |                                   |                                   |                                |                                   |                                 |                                       |                                  |                                         |                                     |                                  |
| Le définitaleur vous montre tous les programmes et composants installés de tous les installators. Une fonction importante de Revo uninstaller est le<br>Mode Chasseur. Ce mode vous donne la possibilité de désinstaller (Arrêt, Suppression ou Désactivation du démarrage automatique) avec juste un dic sur les applications. |                                |                                    |                                 |                                    |                                     |                              |                                   |                                   |                                |                                   |                                 |                                       |                                  |                                         |                                     |                                  |

Si vous trouvez un produit toxique, vous pouvez le désinstaller par un simple double clic sur son icône. Si vous avez installé la barre Freecorder pour télécharger des flux, vous ne verrez pas les produits toxiques « price gong » et « conduct engine ». Ils sont invisibles. Vous pouvez les voir avec mon logiciel JT\_util libre de téléchargement depuis mes sites dont celui-ci. Mais s'il est possible de les retirer temporairement, il est très difficile de les supprimer définitivement sans enlever la barre freecorder, qui dès qu'elle est active, réinstalle ces produits depuis Internet. Un logiciel puissant permet de supprimer toutes ces saloperies (de tous les logiciels, introduisant du toxique en une seule passe, mais en perdant la barre freecorder). L'autre choix c'est de laisser les espions et mouchards sur votre machine, ils travaillent en silence mais pour qui ? Le logiciel en question se nomme Adwcleaner.exe, voir la fiche 204 correspondante. http://aiym37 free fr/BI/IT/FreeSys/Nettovage htmhttp://aiym37 free fr/BI/IT/FreeSys/Nettovage htm

http://aivm37.free.fr/BI/JT/FreeSys/Nettoyage.htmhttp://aivm37.free.fr/BI/JT/FreeSys/Nettoyage.htm ou directement

http://aivm37.free.fr/BI/JT/JT204\_adwcleaner.pdf